# HORARIO ACTIVIDADES ESCUELA DE VERANO

| 2016 - 2015 LUNES |                              | MARTES                                                                                       | MIÉRCOLES                    | JUEVES                                  | VIERNES                      |
|-------------------|------------------------------|----------------------------------------------------------------------------------------------|------------------------------|-----------------------------------------|------------------------------|
| 9:00 - 9:30       | Bienvenida                   | Bienvenida                                                                                   | sienvenida Bienvenida        |                                         | Bienvenida                   |
| 9:30 - 10:30      | Juegos present.<br>y normas  | J. psicomotricidad J. psicomotricidad J. psicomotricidad (adaptados tenis) (adaptados tenis) |                              | J. psicomotricidad<br>(adaptados tenis) |                              |
| 10:30 - 11:30     | Juegos tradicionales         | Bailes y animación                                                                           | Juegos tradicionales         | Bailes y animación                      | Gymkana/taller               |
| 11:30 - 12:00     | Almuerzo                     | Almuerzo                                                                                     | Almuerzo                     | Almuerzo                                | Almuerzo                     |
| 12:00 - 12:30     | Cambio de ropa               | Cambio de ropa                                                                               | Cambio de ropa               | Cambio de ropa                          | Cambio de ropa               |
| 12:30 - 13:45     | Piscina                      | Piscina                                                                                      | Piscina                      | Piscina                                 | Piscina                      |
| 13:45 - 14:00     | Cambio de ropa<br>y recogida | Cambio de ropa<br>y recogida                                                                 | Cambio de ropa<br>y recogida | Cambio de ropa<br>y recogida            | Cambio de ropa<br>y recogida |

| 2014 - 2013   | LUNES                        | MARTES                       | MIÉRCOLES                    | JUEVES                       | VIERNES                      |
|---------------|------------------------------|------------------------------|------------------------------|------------------------------|------------------------------|
| 9:00 - 9:30   | Bienvenida                   | Bienvenida                   | Bienvenida                   | Bienvenida                   | Bienvenida                   |
| 9:30 - 10:30  | Juegos present.<br>y normas  | Tenis Tenis Tenis            |                              | Tenis                        |                              |
| 10:30 - 11:30 | Deportes                     | Juegos y animación Deportes  |                              | Juegos y animación           | Gymkana                      |
| 11:30 - 12:00 | Almuerzo                     | Almuerzo                     | Almuerzo                     | Almuerzo                     | Almuerzo                     |
| 12:00 - 12:30 | Cambio de ropa               | Cambio de ropa               | Cambio de ropa               | Cambio de ropa               | Cambio de ropa               |
| 12:30 - 13:45 | Piscina                      | Piscina                      | Piscina                      | Piscina                      | Piscina                      |
| 13:45 - 14:00 | Cambio de ropa<br>y recogida | Cambio de ropa<br>y recogida | Cambio de ropa<br>y recogida | Cambio de ropa<br>y recogida | Cambio de ropa<br>y recogida |

# HORARIO ACTIVIDADES 2019 ESCUELA DE VERANO

| 2( | 012 - 2011    | LUNES                               | MARTES MIÉRCOLES             |                              | JUEVES                       | VIERNES                      |
|----|---------------|-------------------------------------|------------------------------|------------------------------|------------------------------|------------------------------|
|    | 9:00 - 9:30   | Bienvenida                          | Bienvenida                   | Bienvenida                   | Bienvenida                   | Bienvenida                   |
|    | 9:30 - 10:30  | Juegos present.<br>y normas + pádel | Tenis                        | Pádel                        | Tenis                        | Pádel                        |
|    | 10:30 - 11:30 | *Actividades<br>KIDS                | *Actividades<br>KIDS         | *Actividades<br>KIDS         | *Actividades<br>KIDS         | *Actividades<br>KIDS         |
|    |               | Almuerzo                            | Almuerzo                     | Almuerzo                     | Almuerzo                     | Almuerzo                     |
|    | 12:00 - 12:30 | Cambio de ropa                      | Cambio de ropa               | Cambio de ropa               | Cambio de ropa               | Cambio de ropa               |
|    | 12:30 - 13:45 | Piscina                             | Piscina                      | Piscina                      | Piscina                      | Piscina                      |
|    | 13:45 - 14:00 | Cambio de ropa<br>y recogida        | Cambio de ropa<br>y recogida | Cambio de ropa<br>y recogida | Cambio de ropa<br>y recogida | Cambio de ropa<br>y recogida |
|    |               |                                     |                              |                              |                              |                              |

\* Bolera - Pistolas Nerf - Gymkana - Jumping - Juegos y deportes

| 2 | 2010 - 2007   | LUNES                               | ES MARTES MIÉRCOLES JUEVES   |                              | VIERNES                      |                              |
|---|---------------|-------------------------------------|------------------------------|------------------------------|------------------------------|------------------------------|
|   | 9:00 - 9:30   | Bienvenida                          | Bienvenida                   | Bienvenida                   | Bienvenida                   | Bienvenida                   |
|   | 9:30 - 10:30  | Juegos present.<br>y normas + pádel | Pádel                        | Tenis                        | Pádel                        | Tenis                        |
|   | 10:30 - 11:45 | *Actividades<br>KIDS                | *Actividades<br>KIDS         | *Actividades<br>KIDS         | *Actividades<br>KIDS         | *Actividades<br>KIDS         |
|   | 11:45 - 12:15 | Almuerzo                            | Almuerzo                     | Almuerzo                     | Almuerzo                     | Almuerzo                     |
|   | 12:15 - 12:30 | Cambio de ropa                      | Cambio de ropa               | Cambio de ropa               | Cambio de ropa               | Cambio de ropa               |
|   | 12:30 - 13:45 | Piscina                             | Piscina                      | Piscina                      | Piscina                      | Piscina                      |
|   | 13:45 - 14:00 | Cambio de ropa<br>y recogida        | Cambio de ropa<br>y recogida | Cambio de ropa<br>y recogida | Cambio de ropa<br>y recogida | Cambio de ropa<br>y recogida |

\* Bolera - Pistolas Nerf - Gymkana - Jumping - Juegos y deportes

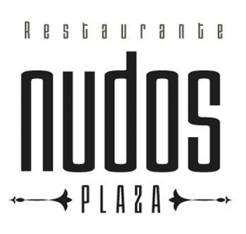

#### **ROTACIÓN 1**

## MENUS ESCUELA DE VERANO

|                  | LUNES                     | MARTES                                  | MIÉRCOLES                    | JUEVES                    | VIERNES |
|------------------|---------------------------|-----------------------------------------|------------------------------|---------------------------|---------|
| Primer<br>plato  | Lentejas estofadas        | Arroz a la cubana                       | Lasaña                       | Pollo en salsa            | Pizza   |
| Segundo<br>plato | Croquetas<br><i>Fruta</i> | Salchichas con ensalada<br><i>Fruta</i> | Empanadillas<br><i>Yogur</i> | Calamares<br><i>Fruta</i> | nelado  |

**ROTACIÓN 2** 

## MENUS ESCUELA DE VERANO

|                  | LUNES                   | MARTES                     | MIÉRCOLES            | JUEVES                              | VIERNES                    |
|------------------|-------------------------|----------------------------|----------------------|-------------------------------------|----------------------------|
| Primer<br>plato  | Espaguetis              | Sopa de fideos             | Paella               | Albóndigas en salsa                 | Hamburguesa<br>con patatas |
| Segundo<br>plato | Pescado<br><i>Fruta</i> | San jacobo<br><i>Fruta</i> | Lomo<br><i>Yogur</i> | Tortilla de patatas<br><i>Fruta</i> | Helado                     |

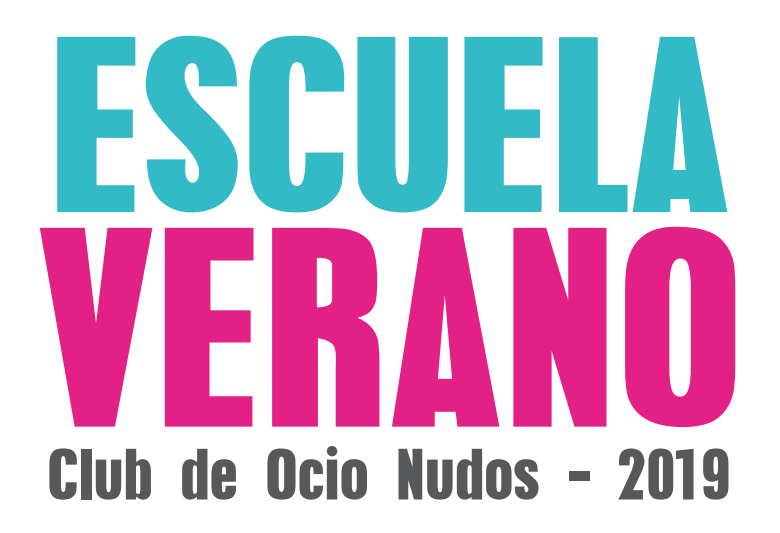

Edades: de 3 a 12 años

#### Semanas

- Del 24 al 28 de Junio
- Del 1 al 7 de Julio
- Del 8 al 12 de Julio
- Del 15 al 19 de Julio
- Del 22 al 26 de Julio
- Del 29 de Julio al 2 de Agosto
- Del 5 al 9 de Agosto
- Del 12 al 16 de Agosto
- Del 19 al 23 de Agosto
- Del 26 al 30 de Agosto
- Del 2 al 6 de Septiembre
- \* No se pueden contratar días sueltos

**Actividades:** Juegos adaptados al tenis, piscina, juegos de agua, pádel y tenis, jumping, bolera, deportes, gymkana - \* *Las clases de tenis y padel se harán, a ser posible en pistas cubiertas* 

Todos los niños deberán traer una mochila con todo el material necesario:

Raqueta de tenis Pala de pádel (mayores de 6 años) Ropa y zapatillas cómodas Bañador Chanclas y toalla Manguitos ( si fuera necesario) Protección solar

La fecha máxima de inscripción es el 17 de Junio

#### Horario:

9:00h a 14:00h incluye almuerzo (bocadillo y zumo/botellita de agua) Opción matinal de 8:00 a 9:00 (10€/niño/semana) \* sin desayuno Opción comedor de 14:00 a 15:30 ( 32,50€/niño/semana) Opción tarde de 15:30 a 16:30 (10€/niño/semana) - En el caso de contratación de comedor, tenemos disponibles los menús con 2 rotaciones

#### Precios:

Abonado 1 hijo: 55€/semana - 2 hijo y sucesivos: 45€/semana No Abonado 1 hijo: 65€/semana - 2 hijo y sucesivos: 55€/semana

#### Grupos:

1 monitor/12niños ( de 3 a 4 años) 1 monitor/15niños ( de 5 a 12 años)

Los grupos se harán acorde a su año de nacimiento. Cada grupo irá acompañado de su monitor en todas las actividades

### Inscripción y forma de pago

#### Novedades en la forma de inscripción.

Todas las inscripciones se realizarán a través de internet (recomendado) o en la recepción del Club Ocio Nudos (no se admitirán inscripciones telefónicas o por correo electrónico).

### Forma de pago.

Se pagará el total de la inscripción por anticipado

#### Instrucciones

#### reservas.clubdeocionudos.com

1 Si no eres cliente del Club, es necesario registrarse para realizar la inscripción.

2 Iniciar sesión con tu mail y contraseña

|           |       |                           |                         |                        |             | ٤ | 🔾 REGÍSTRATE 🛛 REGÍSTRATE |
|-----------|-------|---------------------------|-------------------------|------------------------|-------------|---|---------------------------|
| Club de l | cio _ |                           |                         |                        |             |   | 60 🛇 🔌                    |
|           | dos   |                           |                         |                        |             |   | 026 23 30 90              |
|           |       | VOLVER A LA WEB RE        | ESERVAS PLAY! ESCUELAS  | CAMPUS CAMPEONATOS     | ACTIVIDADES |   |                           |
|           |       |                           | ¿No tienes cuenta todav | ria? <u>Regístrate</u> |             |   |                           |
|           |       |                           | INICIAR SESIÓN - Club   | de Ocio Nudos          |             |   |                           |
| Email     |       |                           |                         |                        |             |   |                           |
|           |       |                           |                         |                        |             |   |                           |
| Contras   | ña:   |                           |                         |                        |             |   |                           |
|           |       | Recordarme la próxima vez |                         |                        |             |   |                           |
|           |       |                           | ENTRAR                  |                        |             |   |                           |
|           |       |                           | ¿No puedes ac           | ceder?                 |             |   |                           |

3 Accede al menú campus y continua con el proceso de inscripción.

INICIO RESERVAS PLAY! CAMPUS CAMPEONATOS ACTIVIDADES